# HIPAA 5010 & Web Portal **Electronic Transactions** Overview

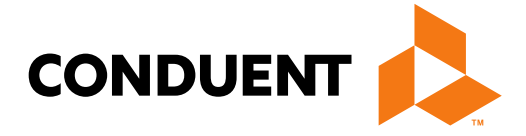

Conduent **Government Healthcare Solutions** 

### Purpose

The purpose of this PowerPoint is to provide an overview on, Electronic Data Interchange (EDI)/ HIPAA 5010 Transaction types, define the different 5010 transaction types, explain the EDI Transaction enrollment process, provide a summary of our EDI forms, and provide information regarding our companion guides .

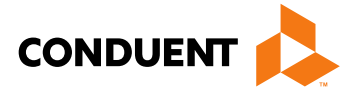

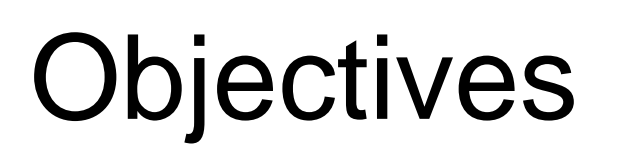

We will review the following:

- HIPAA 5010 Transactions
- 835 File Example
- Companion Guides
- EDI Forms
- 5010 Transaction Enrollment

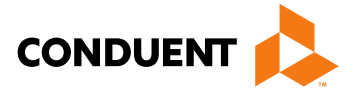

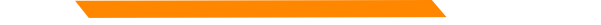

### Introduction of HIPAA

The Health Insurance Portability and Accountability Act of 1996, known as HIPAA, was enacted on August 21, 1996, as an attempt to incrementally reform the healthcare system. The goal was to simplify and streamline the burdens of healthcare. The most widely known portion of the law is the Administrative Simplification Section which includes requirements for the following:

- Standardization of electronic patient health, administrative, and financial data
- Privacy
- Security standards protecting the confidentiality and integrity of individually identifiable providers
- Unique health identifiers for individuals, employers, health plans and health care providers

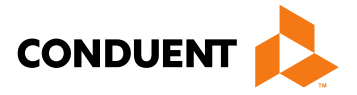

## Why Utilize Electronic Transactions?

The push for administrative simplification originated in the health insurance industry as a way to standardize the claims processing and payment cycle, the eligibility and enrollment cycle, and even health insurers' billing.

It is important to note that HIPAA does not require physicians to conduct transactions electronically. However, if they conduct any electronic transactions, they must submit these transactions according to HIPAA standards.

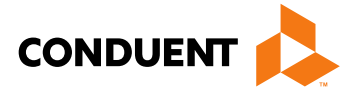

# HIPAA 5010 Transactions

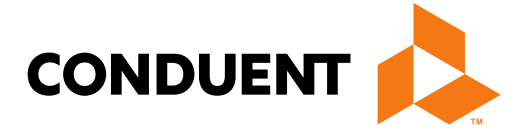

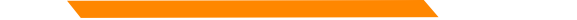

### Advantages of Using HIPAA 5010 Transactions

Using the HIPAA standard electronic transactions helps physician practices save **thousands of dollars annually** by using these standard transactions.

The following reductions are advantages of utilizing the HIPAA standard transactions:

- Costs
- Overhead expenses associated with billing
- Collections
- Time of referral authorization
- Time for verifying eligibility
- Other related components of the claims management cycle

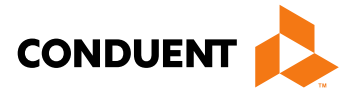

### 5010 Transactions Supported By NM Medicaid

- 270 Health Insurance Eligibility Request
- 271 Health Insurance Eligibility Response
- 276 Health Care Claims Status Inquiry
- 277 Health Care Claims Status Response
- 820 Premium Payment
- 834 Benefit Enrollment and Maintenance
- 835 Health Care Claim Payment/Advice
- 837 Health Care Claim (Professional, Institutional, & Dental)

Acknowledgement Reports

- TA1 Acknowledgement Report
- 999 Acknowledgement Report (positive, negative, partial)
- 277CA Claim Acknowledgement

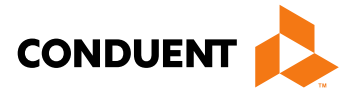

### **5010 Transaction Definitions**

| 270   | Health Care Eligibility, Coverage or Benefit Inquiry – Provider uses to request details of health care eligibility and benefit information or to determine if an information source organization has a particular subscriber or dependent on file.                                                                                                    |
|-------|----------------------------------------------------------------------------------------------------|
| 271   | Health Care Eligibility, Coverage or Benefit Response – Payer uses to respond to 270 requests.                                                                                                    |
| 276   | Health Care Claim Status Request – Provider uses to request the status of health care claims.                                                                                                    |
| 277   | Health Care Claim Status Notification – Payer uses to respond to 276 requests.                                                                                                    |
| 820   | Payment Order / Remittance Advice – Insurance companies, third-party administrators, payroll service providers, and internal payroll department use to transmit premium payment information.                                                                                                    |
| 834   | Benefit Enrollment and Maintenance – Benefit plan sponsors and administrators use to transmit enrollment and benefit information between ea other.                                                                                                    |
| 835   | Health Care Claim Payment / Remittance Advice – Used by the payer and the provider to make payments on a claim, send an Explanation of Benefits (EOB) remittance advice, or to send both the payment and EOB in the same transaction.                                                                                                    |
| 837   | <ul> <li>Health Care Claim – There are three (3) separate implementation guides for 837 Health Care Claims:</li> <li>Dental</li> <li>Institutional</li> <li>Professional</li> <li>Each is used by the provider- dentist/dental group, clinic/hospital, and physicians/surgeons – or between payers to submit and transfer claims and encounters to the payer.</li> </ul> |
| TA1   | Interchange Acknowledgement – a standard transaction advising why an 837 claim file was rejected.                                                                                                    |
| 999   | Error Report- Report generated to confirm if the submitted 837 file passed standard level syntax and structure editing system and was recieved.                                                                                                    |
| 277CA | Claims Acknowledgement Report- Provides a claim-level acknowledgement of all claims received in the front-end processing system before cl<br>are sent to the payer's adjudication system.                                                                                                    |

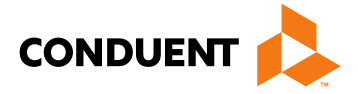

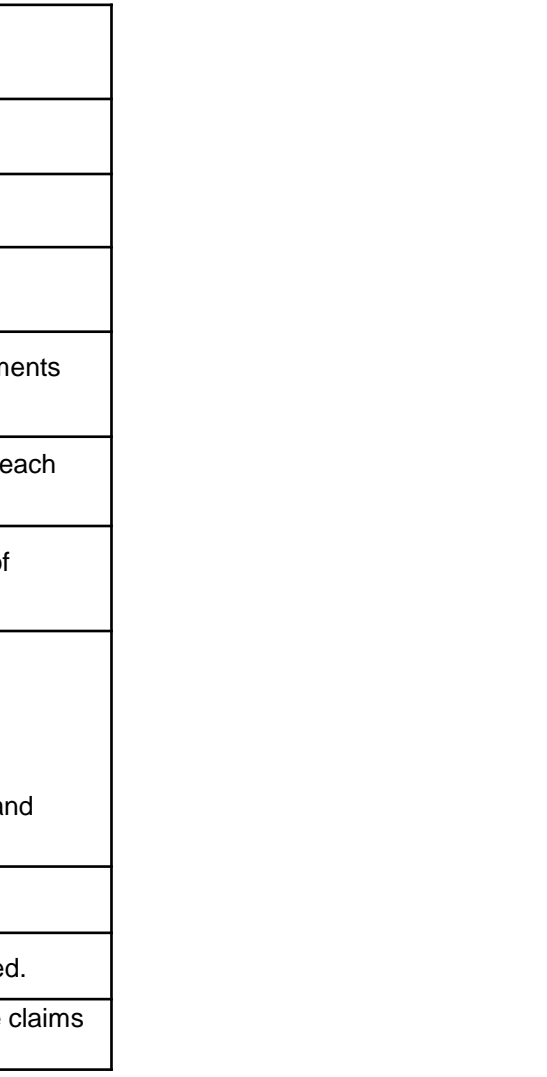

### What an 835 File Looks Like

ISA\*00\* \*00\* \*ZZ\*100000 \*ZZ\*149999 \*180925\*1220\*^\*00501\*068394890\*1\*P\*: GS\*HP\*77048\*149999\*20180925\*1220\*68394890\*X\*005010X221A1 ST\*835\*000000001 TRN\*1\*091000010667836\*19999999999\*003921695 REF\*EV\*1234567890 DTM\*405\*20180925 N1\*PR\*NM MEDICAID\*XV\*1999999999 N3\*P.O. BOX 99999 N4\*ALBUQUERQUE\*NM\*871257478 PER\*CX\*NM HIPAA HELP DESK\*TE\*5052460710\*TE\*8002997304 PER\*BL\*NM HIPAA HELP DESK\*TE\*5052460710\*TE\*8002997304\*EM\*HIPAA.DESKNM@STATE.NM.US N1\*PE\*ABCDE COUNSELING\*XX\*1999999999 N3\*999 N 1ST ST N4\*ALBUOUEROUE\*NM\*871257478 REF\*PO\*12345678 LX\*1 TS3\*1999999999\*11\*20181231\*1\*150 CLP\*TNCLM17654321\*1\*150\*94.76\*\*MC\*318999999999999911 NM1\*QC\*1\*DOE\*JOHN\*D\*\*\*MI\*00003123456789 MOA\*\*\*MA01 REF\*EA\*7654321 REF\*1D\*123456789 DTM\*232\*20180920 DTM\*233\*20180920 DTM\*050\*20180921 SVC\*HC:90847\*150\*94.76\*\*1 CAS\*CO\*137\*-7.17\*\*45\*62.41 REF\*LU\*00012345 REF\*6R\*TNSRV129307626 REF\*1D\*1999999999 AMT\*B6\*87.59 SE\*31\*000000001 GE\*1\*12345678 IEA\*1\*068394890

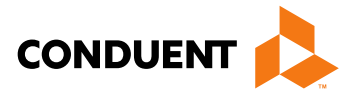

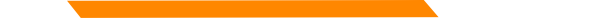

### Understanding the 835 Transaction File

| ISA*00*      | *00*            | *ZZ*100000                 | *ZZ* <b>1</b> 49999                         | *180925*1220*^*00501*068394890*1*P*: < Begi                                 |
|--------------|-----------------|----------------------------|---------------------------------------------|-----------------------------------------------------------------------------|
| GS*HP*77048* | 149999*20180925 | 5*1220*68394890*X*00!      | 5010X221A1 <                                | Transaction Identification statement                                        |
| ST*835*00000 | 0001            | Financia<br>payment        | l information show<br>: ( I = Information c | ing reimbursement amount and type of<br>only, C=Credit, ACH = EFT payment ) |
| BPR*I*94.76* | C*ACH*CCP*01*88 | 388888888888*DA*88888      | 888888888888888888888888888888888888888     | ↓<br>99999*003921695*01*9999999999999*DA*9999999999999999999                |
| TRN*1*091000 | 010667836*19999 | ∂999999*003921695 <b>←</b> | EFT Num                                     | ber, Payer ID, and RA Number                                                |
| REF*EV*12345 | 67890           | - Receiver Identifica      | ation Number                                |                                                                             |
| DTM*405*2018 | 0925 🗕 83       | 35 Production Date         |                                             |                                                                             |

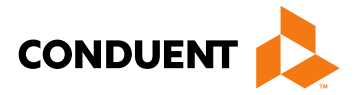

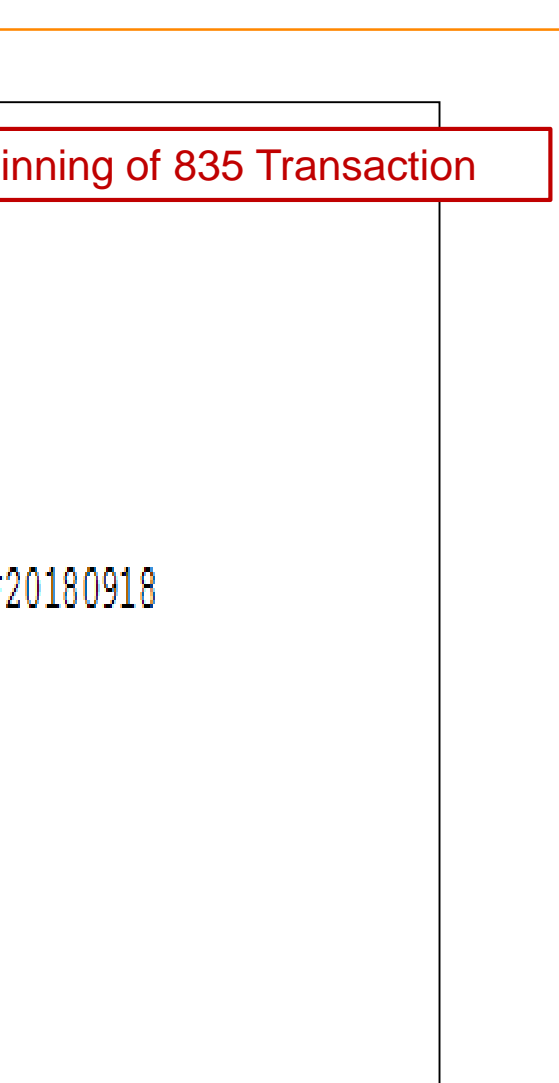

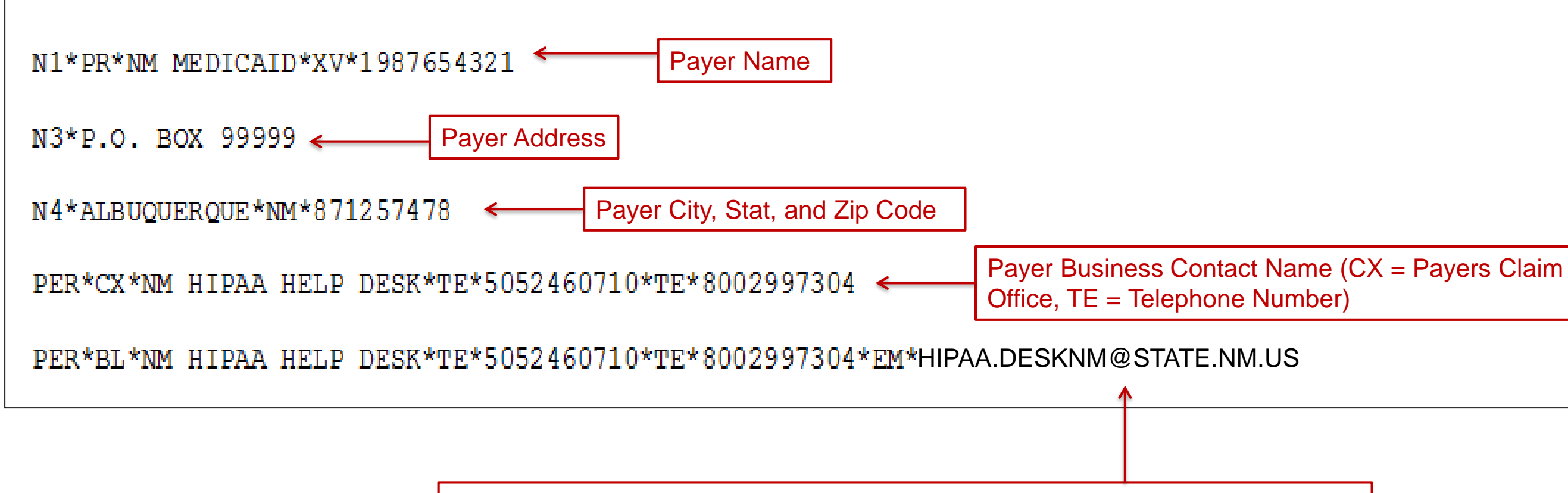

Payer Technical Contact Information (BL = Technical Department, EM=Email)

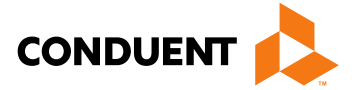

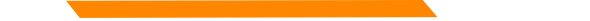

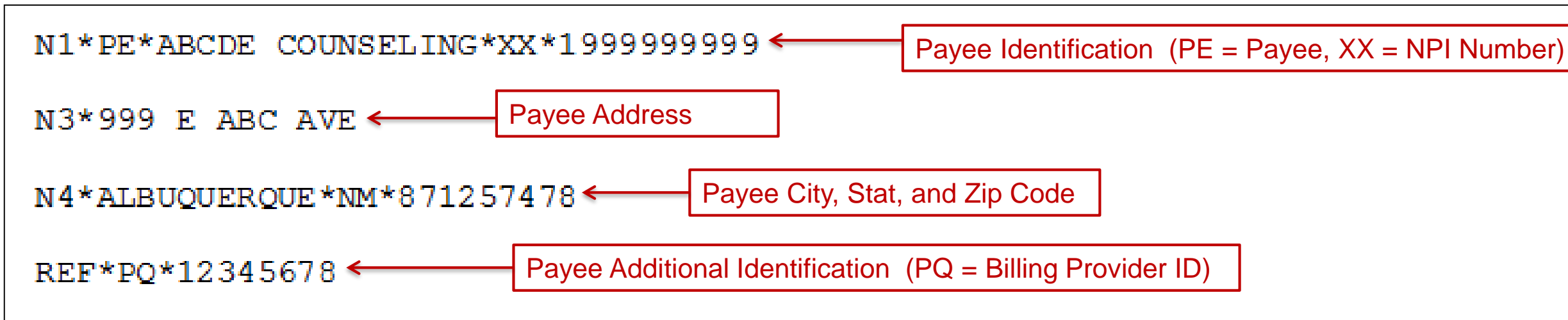

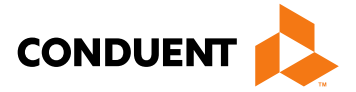

| T.x*1 ← Start of Claim                  |                                                                                                    |  |
|-----------------------------------------|----------------------------------------------------------------------------------------------------|--|
| TS3*199999999999*11*20181231*1*150 <    | Provider Summary Information (NPI, Facility Code, Date, To<br>Claim Count, Monetary Amount)                             |  |
| CLP*TNCLM17654321*1*150*94.76**MC*31899 | Claim Payment Information (Patient Co<br>(see below), Submitted Charges, Reim<br>Filing Indicator Code (MC = Medicaid), |  |
| NM1*QC*1*DOE*JOHN*D***MI*00003123456789 | Patient Name and Identification Number (MI = Me                                                                         |  |
| MOA***MA01  Cutpatient Adjudication Inf | ormation – Claim Payment Remark Code                                                                                    |  |
| REF*EA*7654321 ← Other Claim Relate     | d Information (EA = Medical Record Identification Number)                                                               |  |

| Claim Status = 1  | Processed as Primary         |
|-------------------|------------------------------|
| Claim Status = 2  | Processed as Secondary       |
| Claim Status = 3  | Processed as Tertiary        |
| Claim Status = 4  | Denied                       |
| Claim Status = 22 | Reversal of Previous Payment |

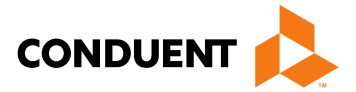

ontrol number, Claim status obursement Amount, Claim , TCN, Facility Type Code

edicaid ID)

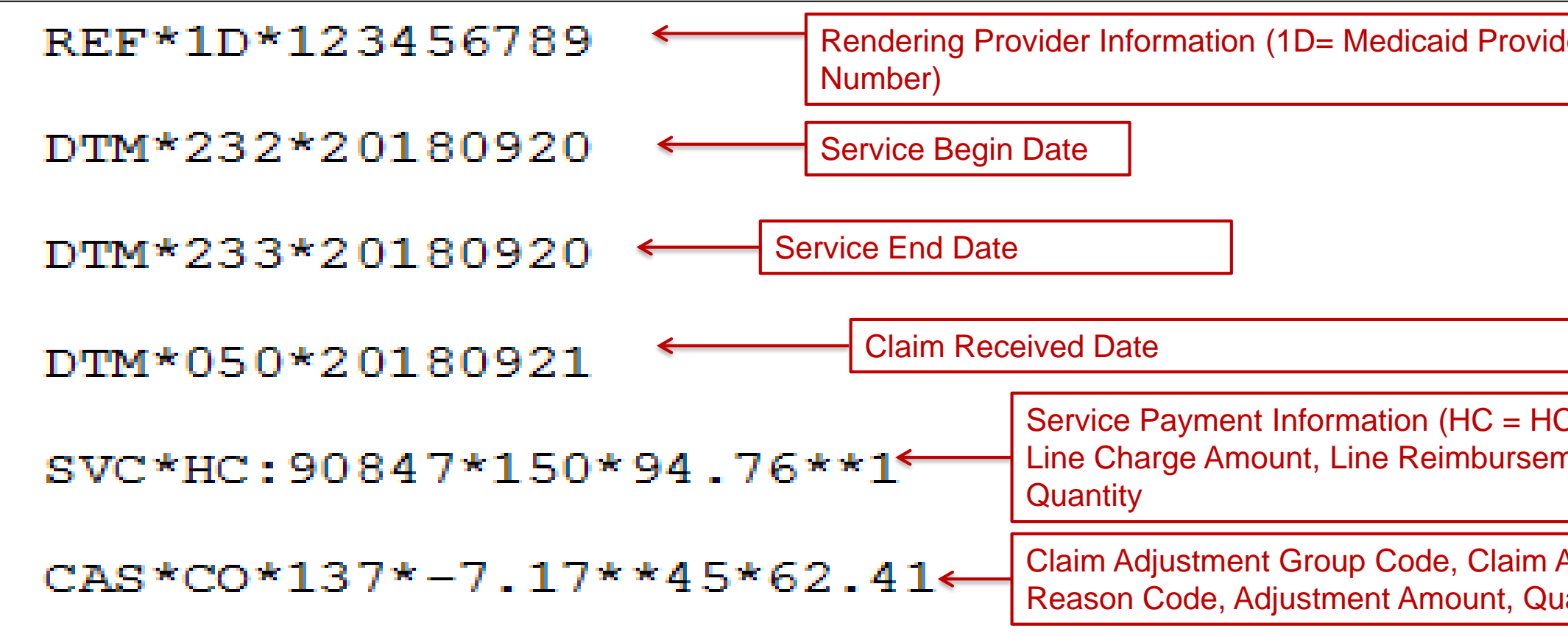

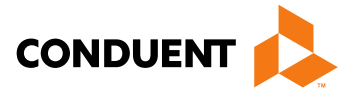

| ler                         |
|-----------------------------|
|                             |
| CPCS Code),<br>nent Amount, |
| Adjustment<br>iantity       |

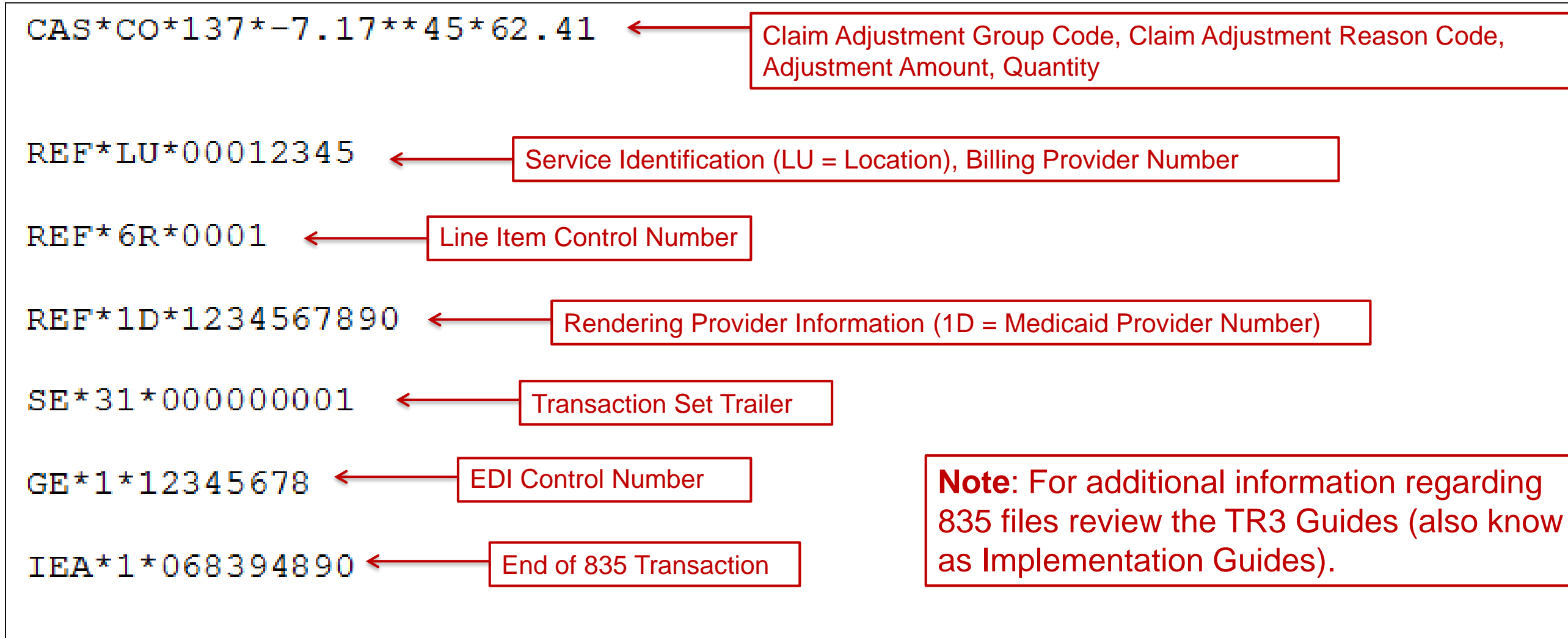

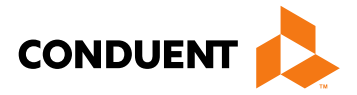

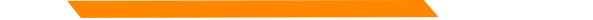

## Third Party Liability (TPL) / Crossover Submissions

If the Medicaid client has primary insurance, such as a TPL, other insurance or Medicare, the 837 file(s) will need to be coded with the proper data elements in order for the claim to be processed correctly by NM Medicaid. For more information on this, see the *Coordination of Benefits* section of the Implementation Guides

More information on the Implementation Guides (TR3s) can be found on slides 13 and 24. Additionally, information on the New Mexico Medicaid Companion Guides can be found on slides 11 -13 and slide 24 of this PowerPoint presentation. These documents can be used to configure the proper loops and segment fields of an 837 transaction.

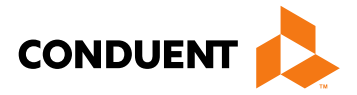

# **Companion Guides**

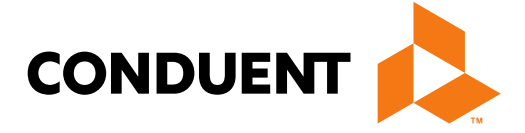

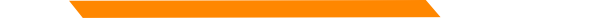

### **Companion Guides**

The New Mexico Medicaid Companion Guides provide supplemental information regarding the submittal of HIPAA 5010 transactions.

Within the Companion Guides submitters can find:

- A brief Navigation of the EDI Online Portal where submitters send their HIPAA 5010 files.
- An overview of the testing process for submitting electronic files.
- Data Clarification for segments and transactions of "business-required" data fields.

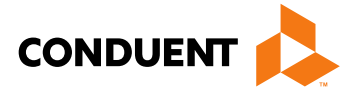

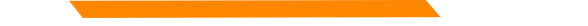

### **Companion Guides**

You can obtain copies of the NM Medicaid Companion Guides on the HSD website using the following link: <u>http://www.hsd.state.nm.us/providers/hippa-standard-companion-guides.aspx</u>

The site contains both Fee for Service and MCO Companion Guides for each of the following transaction types:

- 270/271 Benefit Eligibility Inquiry/ Member Response
- 276/277 Benefit Claim Status Inquiry/ Response
- 835 Health Care Claim Payment/ Advise
- 837D Dental Health Care Claims
- 8371 Institutional Health Care Claims
- 837P Professional Health Care Claims

\*Please note the Companion Guides are intended for a Trading Partner to use *in conjunction* with the ASC X12N 5010 Implementation Guides and *are not* a replacement for the Implementation Guides. The TR3's/ Implementation Guides are copyrighted material and must be purchased through the X12 store, which can be found by using the following link: http://store.x12.org/store/insurance-5010

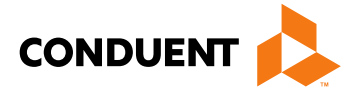

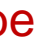

# **EDI Forms**

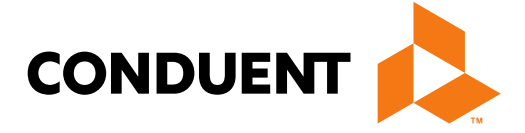

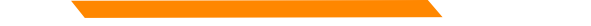

### **EDI** Forms

The New Mexico Medicaid Web Portal contains several forms to help Trading Partners set up and manage their EDI transaction information. You can find the forms by clicking the following link: https://nmmedicaid.portal.conduent.com/static/ProviderInformation.htm#EDI

The forms available on the portal include:

- EDI Provider Trading Partner Agreement. •
- EDI Submitter Trading Partner Agreement
- **EDI** Authorization Form
- EDI Update Form •
- **EDI** Termination Form ٠

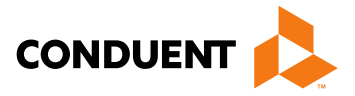

### EDI Provider Trading Partner Agreement

- The EDI Provider Trading Partner Agreement form is for NM Medicaid Providers who wish to transmit EDI Transaction files on their own without having to go through a Clearinghouse or Billing Agent.
- The form must be completed and submitted to the HIPAA Helpdesk by either fax, e-mail, or mail. The delivery ٠ information is located on the final page of the agreement.
- Upon completion you will receive an email with your Trading Partner ID (TPID) and login information for the EDI Online portal.

\*Please note this form is not to be confused with the EDI Submitter Trading Partner Agreement. This form is specifically for NM Medicaid Providers who wish to submit transactions directly to NM Medicaid. If you are a Clearinghouse or Billing Agent wanting to provide these services for NM Medicaid Providers, please review our EDI Submitter Trading Partner Agreement form.

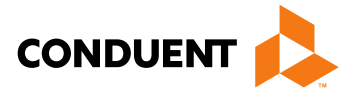

## EDI Submitter Trading Partner Agreement

- The EDI Submitter Trading Partner Agreement form is for Clearinghouses or Billing Agents who wish to transmit EDI Transaction files on behalf of active NM Medicaid Providers.
- The form must be completed and submitted to the HIPAA Helpdesk by either fax, e-mail, or mail. The delivery ٠ information is located on the final page of the agreement.
- Upon completion you will receive an email with your Trading Partner ID (TPID) and login information for the EDI ٠ Online portal.

\*Please note this form is not to be confused with the EDI Provider Trading Partner Agreement. This form is specifically for Clearinghouses/ Billing Agents who wish to submit transactions on behalf of NM Medicaid Providers. If you are a NM Medicaid Provider wanting to transmit these files directly to NM Medicaid please see our EDI Provider Trading Partner Agreement form.

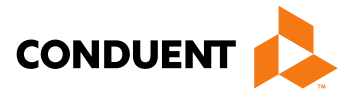

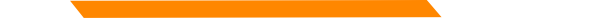

### **EDI** Authorization Form

- This form is to authorize a Trading Partner ID to submit and receive EDI Transactions for NM Medicaid Providers
- For NM Medicaid Providers submitting EDI files to NM Medicaid directly, please fill out the EDI Authorization form using the TPID • provided by the HIPAA Helpdesk upon submitting a complete EDI Provider Trading Partner Agreement form.
- For NM Medicaid Providers wanting to have a clearinghouse/ billing agent submit these transactions on their behalf, please fill • out the form using the clearinghouse's/ billing agent's TPID.
- For NM Medicaid Providers wanting to change clearinghouses/ billing agents, please fill out the form and mark the appropriate • box.
- The form must be completed and submitted to the HIPAA Helpdesk by either fax, e-mail, or mail. The delivery information is • located on the final page of the agreement.

\*Please note that in order to authorize a TPID to submit/receive files you must be an active Fee For Service (FFS) NM Medicaid billing provider.

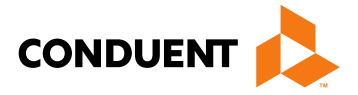

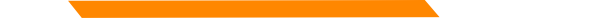

### EDI Update Form

- This form is to change either the Trading Partner's Demographic Information or their Primary Contact's Information. •
- Fill out the form appropriately and submit it to the HIPAA Helpdesk for processing.

\*Please note that this form will only update your information as a Trading Partner and not to update information as a provider. If you need to update your provider file with NM Medicaid, you will need to fill out a New Mexico Provider Update form and submit it to Provider Enrollment. If you have any questions regarding updating your provider file you can contact the Consolidated Customer Service Center (CCSC) Helpdesk at (800) 299-7304.

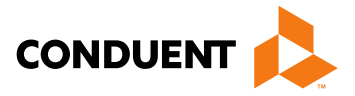

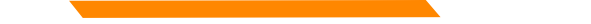

### **EDI Termination Form**

- This form is to used if you wish to end your EDI Transactions with NM Medicaid. ٠
- The form must be completed and submitted to the HIPAA Helpdesk by either Fax, E-mail, or mail. The delivery ٠ information is located on the form.

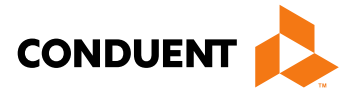

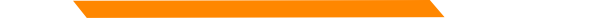

### **EDI** Forms

For more information regarding the purpose of the EDI forms or instructions on how to complete these forms, please view the EDI Form Description/Usage Document located on the NM Medicaid portal by clicking on the following link:

https://nmmedicaid.portal.conduent.com/static/ProviderInformation.htm#EDI

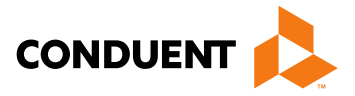

# **5010 Transaction Enrollment**

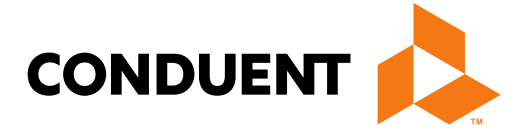

### **5010 Transaction Enrollment**

- 1. Complete and submit the EDI (Electronic Data Interchange) Authorization Form to the HIPAA Helpdesk. All EDI enrollment forms can be found on the NM Medicaid Web Portal: https://nmmedicaid.portal.conduent.com/static/ProviderInformation.htm#EDI
- 2. The HIPAA Helpdesk will be in contact with your clearinghouse and will provide testing information and procedures to them directly. Testing information, procedures, and/or login information will be given to the clearinghouse within 24 hours of returning EDI enrollment forms.
- 3. Once the clearinghouse has passed the testing phase, the HIPAA Helpdesk will notify you that the electronic transaction that you enrolled in has been moved into production.
- 4. You will then be able to receive remittance advices, submit an eligibility and benefits verification request, receive a response, and/or review claims electronically via your clearinghouse.

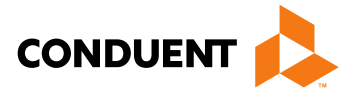

### FAQs

- 1. <u>Can I enroll and receive multiple electronic transactions?</u> Yes, any transactions that will make your facility more efficient can be utilized.
- 2. If I receive remit advices electronically (835s), will I still be able to view them via the NM Medicaid Web Portal? Yes, remit advices will still be available via the web portal.
- 3. If we maintain our own billing software where can we find the companion guides and TR3s (formerly known as Implementation Guides)?
  - The companion guides can be found on the HSD MAD website at: http://www.hsd.state.nm.us/providers/hippa-standard-companion-guides.aspx.
  - TR3's are copyrighted and cannot be "given" to providers. Providers must purchase TR3's from www.X12.org.
- 4. How will I know when a new transaction type is available? The New Mexico Medicaid E-news will be the source of when and what new transactions are coming to New Mexico Medicaid.

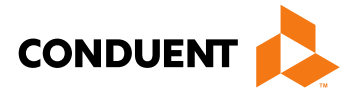

### New Mexico Medicaid Resources

- New Mexico Medicaid Online
  - **Provider Information**
  - Provider Login Screen Notices
  - **Provider E-News Newsletters**
- Medicaid Provider Relations Call Center
- **Provider Communication Updates**
- Provider Field Representative •
- **Provider Webinars**
- **Open Forums and Live Training Sessions**

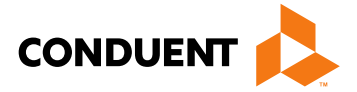

Continued on next page . . .

### New Mexico Medicaid Resources Continued

**New Mexico Medicaid Portal** – <u>https://nmmedicaid.portal.conduent.com/static/index.htm</u> Claim Inquiries, Eligibility Verification, Electronic Claim Submission, Provider Manuals, E-News

**NM Human Services Department** – <u>http://www.hsd.state.nm.us/mad/</u> Supplements, Memos, Provider Billing Packets and Policy

**Medical Assistance Division** – PE Program Staff – <u>HSD.PEDeterminers@state.nm.us</u> Assistance with PE Applications, PE Determinations, MAD 070, PE Training, PE Certification

**Consolidated Customer Service Center (CCSC) Helpdesk**– (800) 299 - 7304. Claim Status, Eligibility, Prior Authorization, Medicaid Updates

**Consolidated Customer Service Center (CCSC) Helpdesk** – <u>NM.Providers@state.nm.us</u> Claim research assistance, general Medicaid inquiries, Provider Enrollment Applications, Forms & Instructions

HIPAA Helpdesk – <u>HIPAA.desknm@state.nm.us</u>

Assistance on NM Web Portal, EDI inquiries, and Online Claim Submission with DDE (Direct Data Entry)

**Consolidated Customer Service Center (CCSC) Helpdesk** – (800) 283-4465 Eligibility inquiries, Fee-for-Service Replacement Medicaid Identification Card, Enroll or change a Managed Care Organization and Eligibility application status

**Medical Assistance Division, Program Rules** – <u>http://www.hsd.state.nm.us/providers/rules-nm-administrative-code-.aspx</u> NMAC for Programs administered by the Medical Assistance Division

**Yes New Mexico -** <u>https://www.yes.state.nm.us/yesnm/home/index</u> Apply, check, update, or renew Medical Assistance (Medicaid) benefits

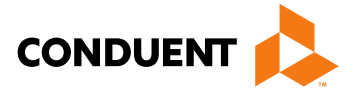

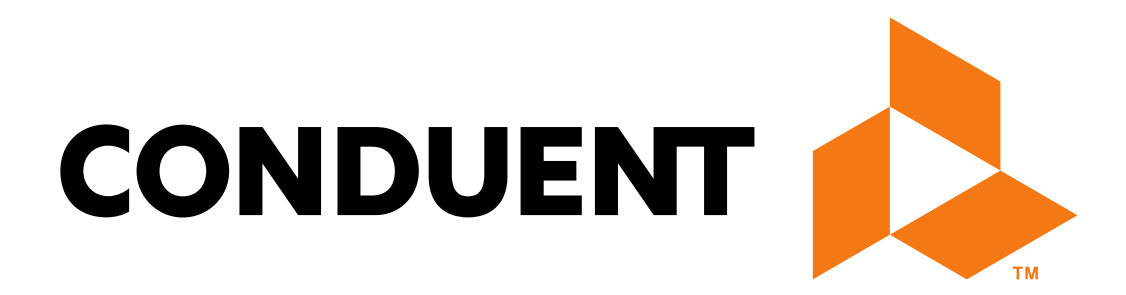

© 2017 Conduent Business Services, LLC. All rights reserved. Conduent and Conduent Agile Star are trademarks of Conduent Business Services, LLC in the United States and/or other countries.